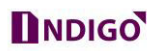

## How to Enable InstaOn Option in DVR

InstaOn is the feature to make DVR online through Cloud ID (Serial No.)

Please follow the steps listed below.

a. From Main Menu → Network → InstaOn Cloud,

You can see the following interface See Figure 1.

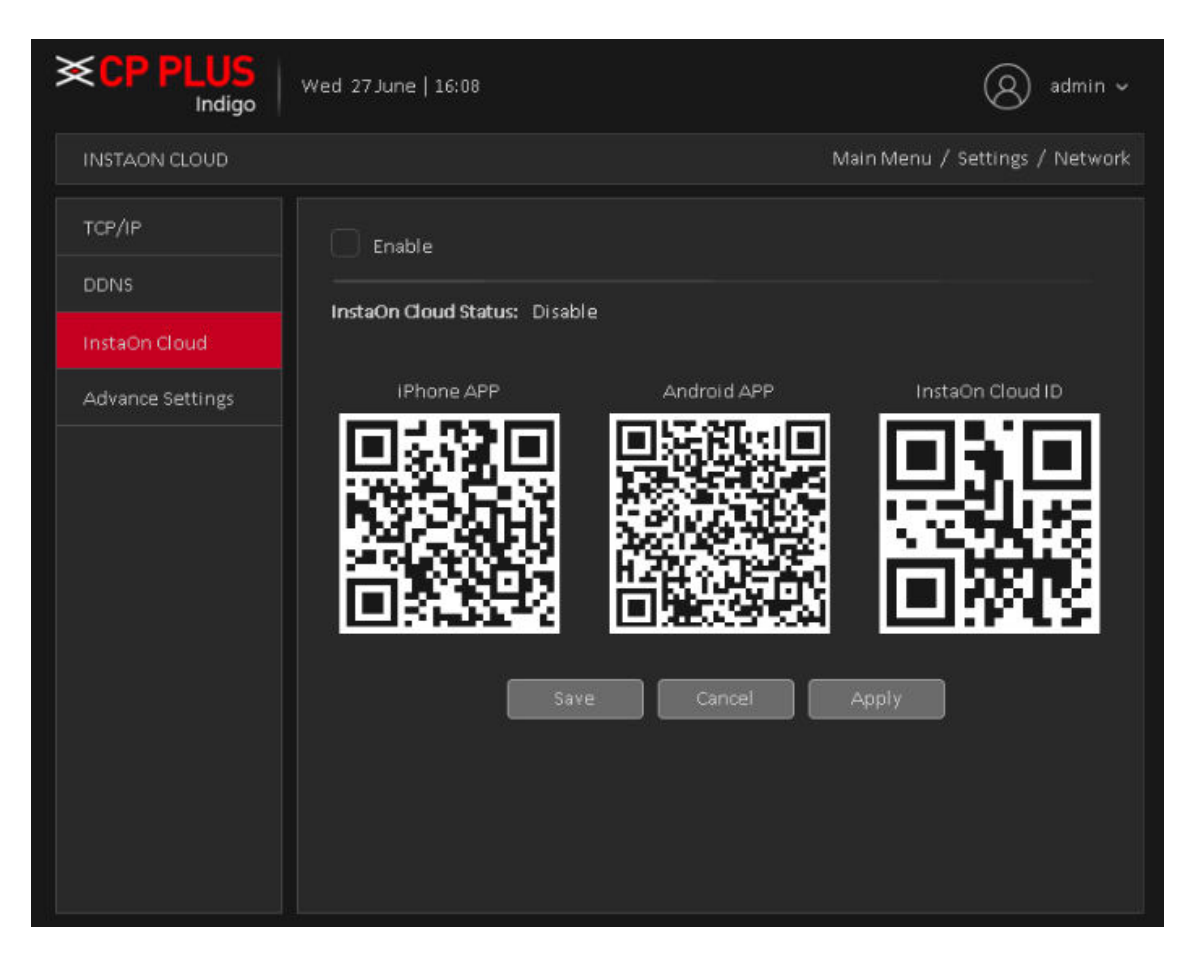

Figure 1

- b. Check the box to enable InstaOn function.
- c. Click on Apply button to Save Setting.

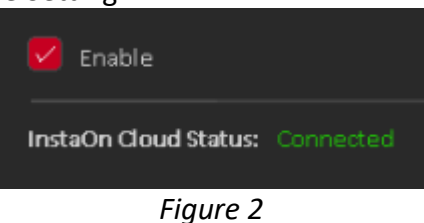

d. After Apply setting, Status Become "Online". See in Figure 2

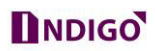

## How Configure Mobile App through InstaOn Cloud

Before the operation, please download the corresponding APP to your cell phone.

a. Run the corresponding APP (cMOB-20). See Figure 3.

| Device Name   InstaOn Cloud ID   Dername(Default admin)   Password(Default admin)   Live Preview   Extra >   Save |      |
|----------------------------------------------------------------------------------------------------|------|
| InstaOn Cloud ID Username(Default admin) Live Preview Extra > Save                                                |      |
| Username(Default admin) Password(Default admin) Live Preview Extra > Save                                         |      |
| Password(Default admin) Live Preview Extra > Save                                                                 | 162  |
| Live Preview Extra ><br>Save                                                                                      | ÷.   |
| Scan QR                                                                                                    |      |
| Save                                                                                                    | CODE |
|                                                                                                    |      |
|                                                                                                    |      |
|                                                                                                    |      |
|                                                                                                    |      |
|                                                                                                    |      |

Figure 3

- b. Click on + add button and then select InstaOn Cloud.
- c. Click scan QR code button to scan the QR code from the device interface

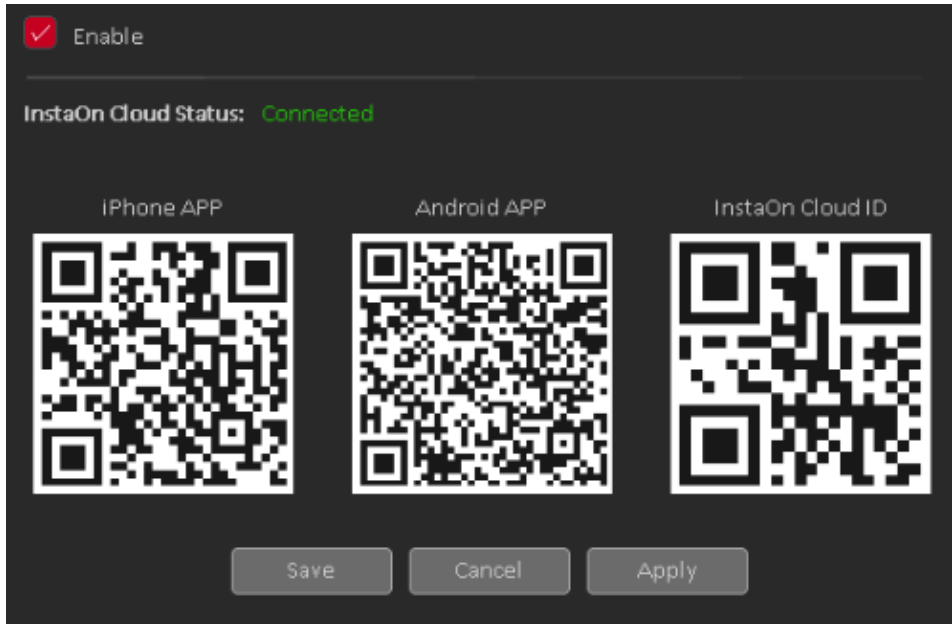

Figure 4

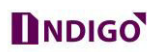

d. After scan, you can view the product SN. Click the Start live preview button, now you can see the following interface. See Figure 5.

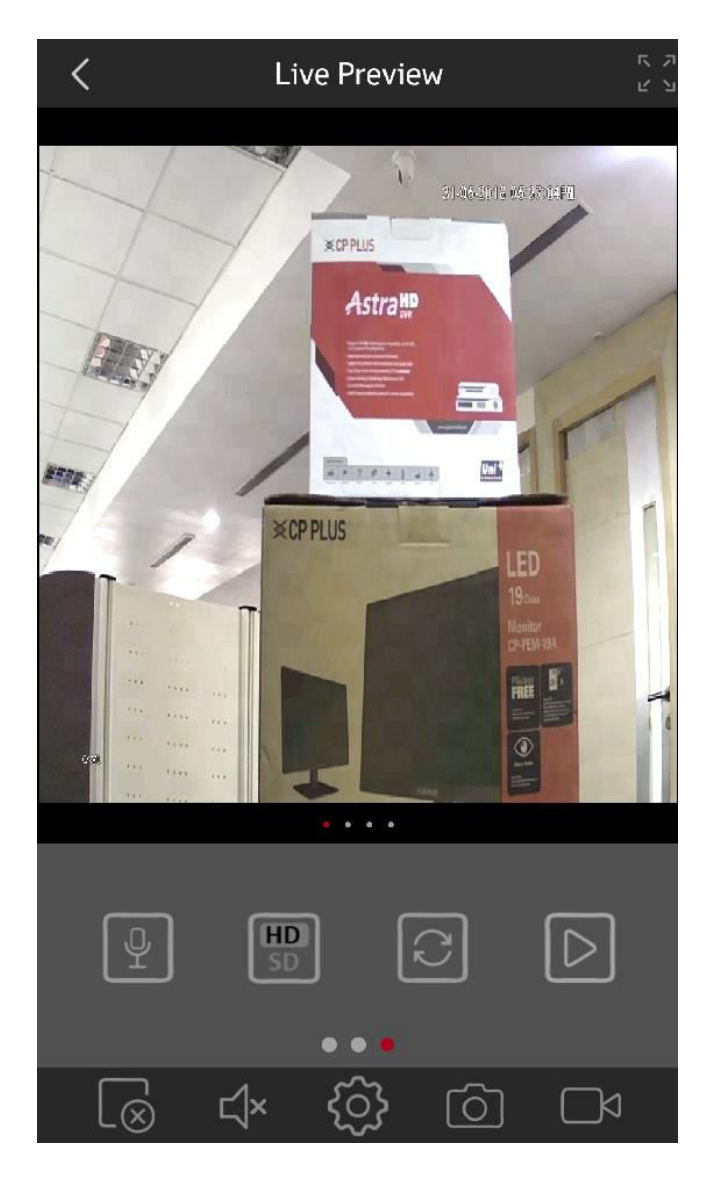

Figure 5